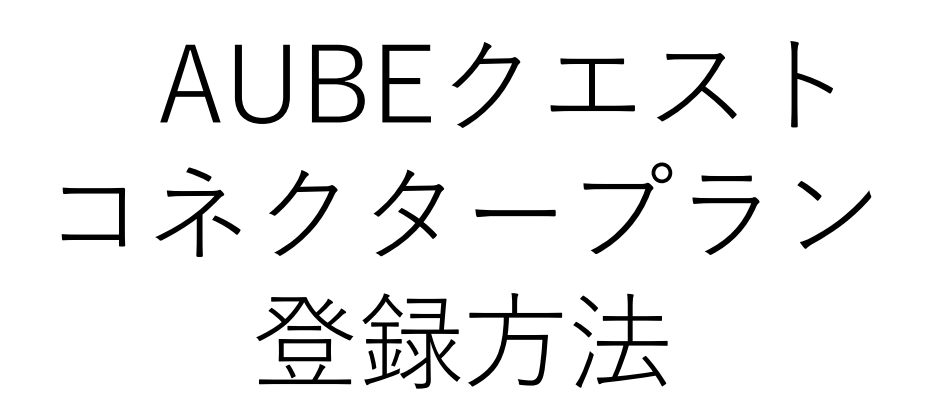

| AUBEクエストアカウント登録手順      | P3  |
|------------------------|-----|
|                        |     |
| コネクタープラン登録手順           | P9  |
|                        |     |
| コネクター紹介用URL・QRコードの確認方法 | P22 |
|                        |     |

目次

# 【登録作業する際の注意】

AUBEクエストコネクタープランの登録には、 申込ポジション数に応じたAUBEクエストのアカウントが 必要です。

<u>AUBEクエストのアカウントを作成されていない方</u>は、 P3の「AUBEクエストアカウント登録手順」から進めて ください。

既にAUBEクエストのアカウントをお持ちの方は、 P9の「コネクタープラン登録手順」から進めてください。

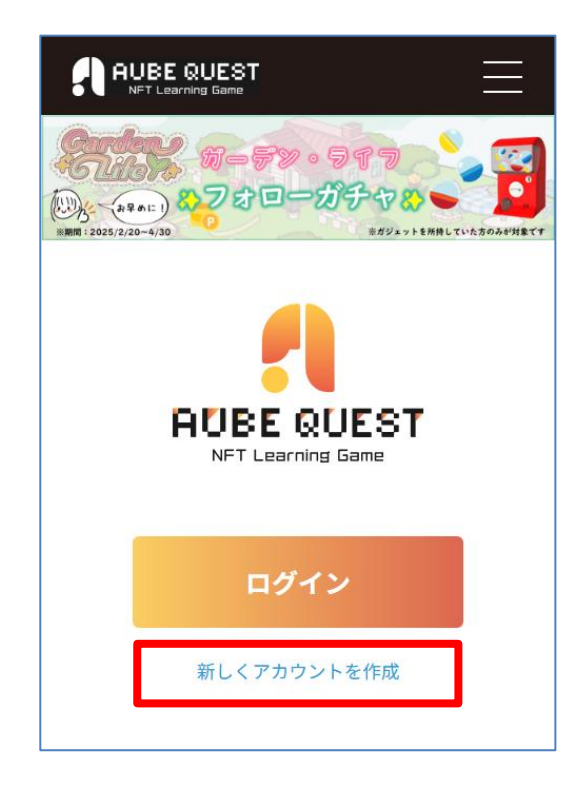

AUBEクエストにアクセス https://aube-quest.jp/

TOP画面の 「新しくアカウントを作成」を タップ

| 利用規約及びプライバシーポリシ<br>ー                                         |
|--------------------------------------------------------------|
| このゲームをご利用いただくには、<br>「利用規約」及び「プライバシーポリシー」<br>に同意して頂く必要がございます。 |
| ご確認の上「同意する」ボタンを<br>押してご利用ください。                               |
| 利用規約                                                         |
| プライバシーポリシー                                                   |
| □同意する                                                        |

「利用規約」をタップ

 $\equiv$ 

#### 

って解釈されるものとします。 2. 本サービス、本規約に関する一切の訴訟その 他の紛争については、当社の本社所在地を管 轄する大阪地方裁判所または大阪簡易裁判所 を第一審の専属的合意管轄裁判所とします。 以上 令和5年7月25日制定 令和5年11月14日改定 表示されたページをスクロールし、 画面下部の「戻る」をタップ

| 利用規約及びプライバシーポリシ<br>ー                                                                           |
|------------------------------------------------------------------------------------------------|
| このゲームをご利用いただくには、<br>「利用規約」及び「プライバシーポリシー」<br>に同意して頂く必要がございます。<br>ご確認の上「同意する」ボタンを<br>押してご利用ください。 |
| 利用規約                                                                                           |
| プライバシーポリシー                                                                                     |
| 同意する                                                                                           |

「プライバシーポリシー」を タップ

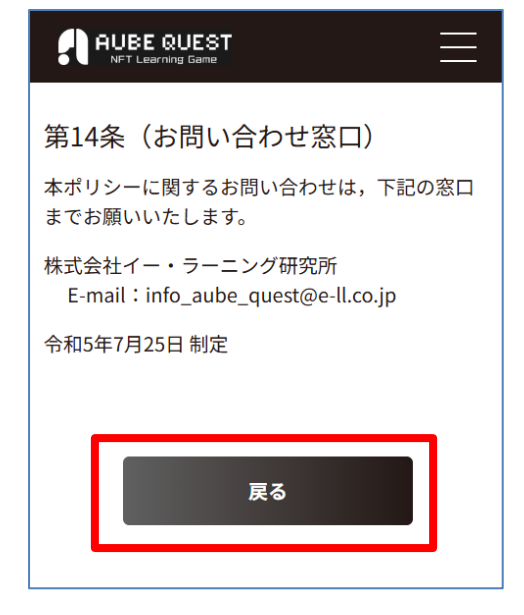

表示されたページをスクロールし、 画面下部の「戻る」をタップ

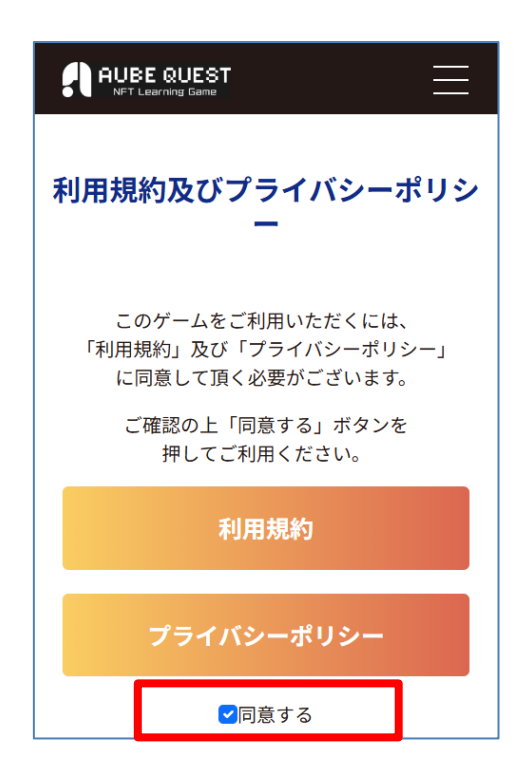

「利用規約」と「プライバシー ポリシー」の両ページが確認 できたら、「同意する」の チェックボックスをタップ

్×

利用規約とプライバシーポリシー 両方のページを確認しないと、 チェックボックスはタップ できません

| 新規登録                              |     |
|-----------------------------------|-----|
| ニックネーム (1)                        |     |
| 入力してください                          | 0   |
| ※1文字以上15文字以内                      |     |
| メールアドレス 2                         |     |
| Email アドレスを入れてください                | 0   |
| メールアドレス確認 3                       |     |
| 同じEmail アドレスを入れてください              | 0   |
| -<br>※確認のためもう一度メールアドレスを入力して・<br>い | くださ |
| 入力されたメールアドレスが同一では有りません            |     |
| パスワード 4                           |     |
| パスワード                             | 0   |
| ※半角英数字8文字以上                       |     |
| パスワード確認 5                         |     |
| パスワード確認                           | 0   |
| 紹介者ID 6                           |     |
|                                   | ✓   |
|                                   |     |
| 続ける                               |     |
|                                   | -   |

新規登録画面で下記項目を入力 ①ニックネーム

②メールアドレス

 ③メールアドレス確認
 ②で入力したものと同じメール アドレスを入力

④パスワード半角英数字8文字以上

⑤パスワード(確認用) ④で入力したものと同じ パスワードを入力

⑥紹介者ID この項目は任意項目のため、 入力しなくても次に進めます

全て入力後、「続ける」をタップ

| 入力内容確認             |  |
|--------------------|--|
| 入力内容を確認して送信してください。 |  |
| ニックネーム<br>Test     |  |
| メールアドレス            |  |
| バスワード              |  |
| 確認メールを送信する         |  |

入力したメールアドレスと パスワードが表示される

内容に問題がなければ、 「確認メールを送信する」を タップ

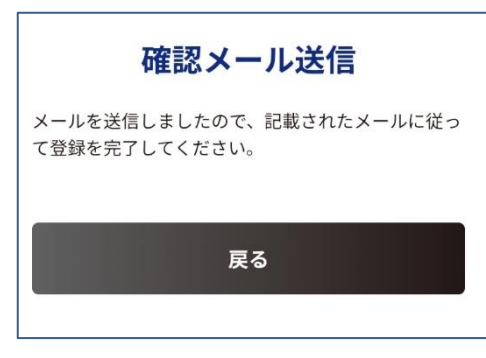

右の画面が表示され、 確認メールが送信される

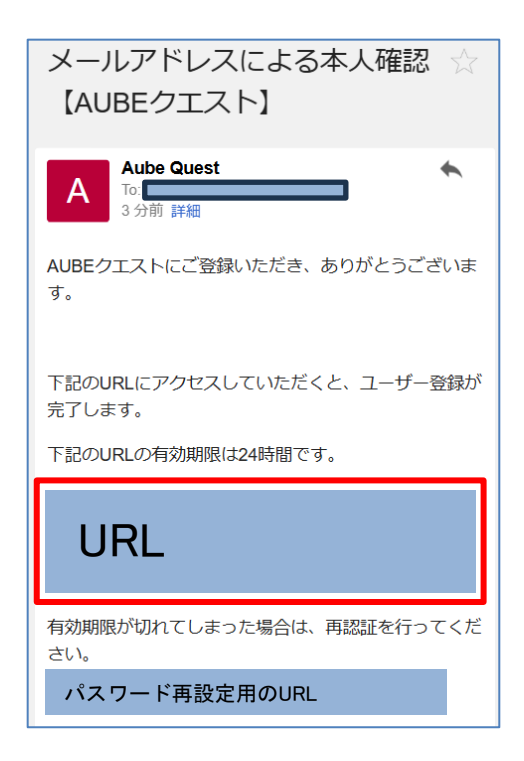

届いたメール(本文内)を確認 し、メール本文に記載されたURL をタップ

్

URLの有効期限は24時間です。 有効期限が切れた場合は、メール 下部のURLをタップしてください。

| AUBE QUEST     | $\equiv$ |
|----------------|----------|
|                |          |
| AUBEクエストID     |          |
| 3449-1923-6672 |          |
|                |          |
| ニックネーム         |          |
| Test 様         |          |
| アカウント情報の確認     |          |
|                | -        |

マイページに遷移 (これでAUBEクエストの アカウント登録は完了)

్

登録したメールアドレスと マイページに表示されている ユーザーID(**赤枠**)は、 コネクタープランの登録で 使用します 表示されている数字を控えて おいてください

ご紹介者様(コネクタープランユーザー)の 「紹介用URL」、または、「紹介用QRコード」を読み取って AUBEクエストコネクターサイトへアクセス

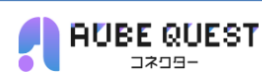

#### 概要書面交付方法の確認

AUBEクエストコネクターの登録サイトで す。ご登録にはAUBEクエストID、報酬受取 用の金融機関の口座情報が必要になりますの でご用意ください。

手続きを進めてい行きますと本人確認用に下 記の証明書の撮影が必要になります。

- ・運転免許証
- ・マイナンバーカード
- ・在留カード
- ・パスポート

法人契約の場合 発行後3ヶ月以内の登記事項証明書(履歴事 項全部証明書)の全ページの画像をご用意く ださい。(画像1枚につき10M未満)

#### 概要書面交付方法の選択

AUBEクエストコネクタープランでは、概要 書面、契約書面をお渡しするうえで、紙面に よる交付と電子書面による交付のいずれかを 選択できます。

#### 電子書面を選ぶ

紙面を選ぶ

お問い合わせ

<u>利用規約</u> 特商法に基づく表示 プライバシーポリシー

Copyright © 株式会社イー・コミュニケーションズ All Rights Reserved.

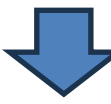

概要書面の交付方法を電子書面 か紙面かを選択

電子書面を選択した場合 ➡P.10上段を参照

紙面を選択した場合 →P.10下段を参照

コネクタープラン登録手順

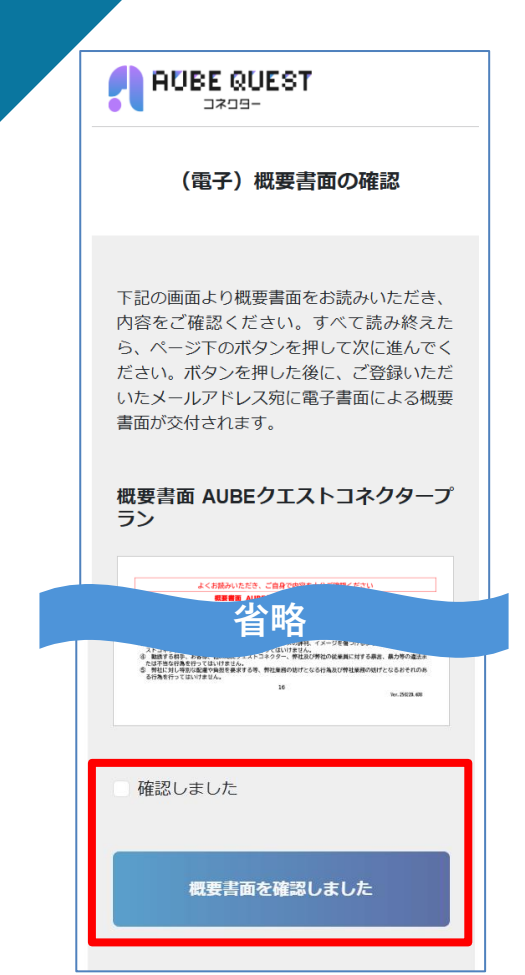

|  | 【電子 | 書面を選択 | した場合 |
|--|-----|-------|------|
|--|-----|-------|------|

概要書面ページに遷移、概要書面の内 容を確認の上、

ページ下部の

「確認しました」にチェックを入れ、 「概要書面を確認しました」を選択

| (紙面)概要書面番号入力                                       |
|----------------------------------------------------|
| 概要書面の表紙に記載されている固有の番号<br>をアルファベットからすべて入力してくださ<br>い。 |
| AB12345678                                         |
| <u>さらに追加する</u>                                     |
|                                                    |
| 登録する                                               |
| 概要書面交付方法の選択に戻る                                     |

【紙面を選択した場合】

事前に紙面を入手いただく必要あり

入手した紙面に記載されている概要書面 番号を入力し、「登録する」を選択

複数ポジションを登録する場合は、 「さらに追加する」を選択し、記入欄を 追加して複数の書面番号を入力

్

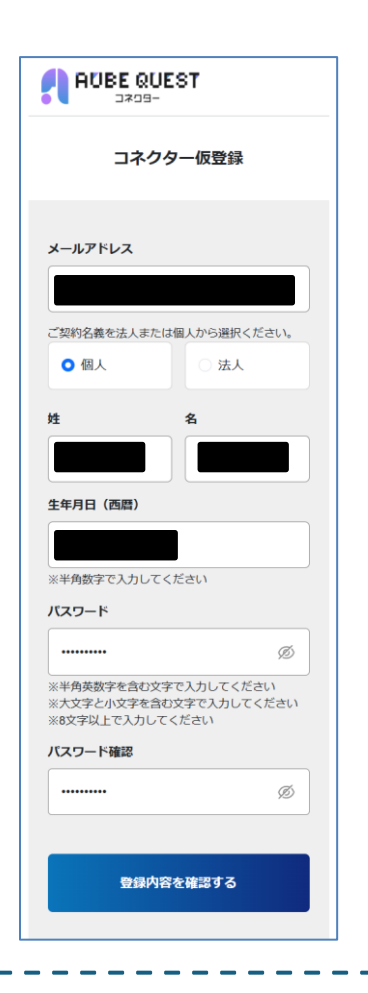

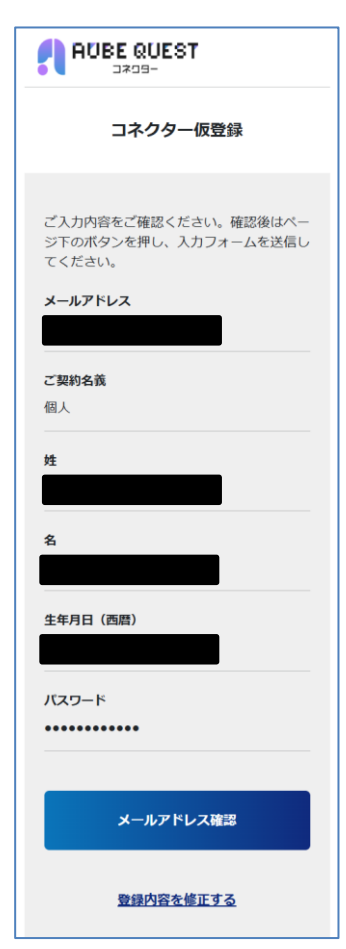

コネクターの仮登録を実施 必要情報を入力し、 「登録内容を確認する」を選択

## 姓・名、生年月日(西暦)が、本 人確認用証明書の情報と一致して いるか必ずご確認ください

前画面で入力した情報に間違いが ないか確認し、 「メールアドレス確認」を選択

コネクタープラン登録手順

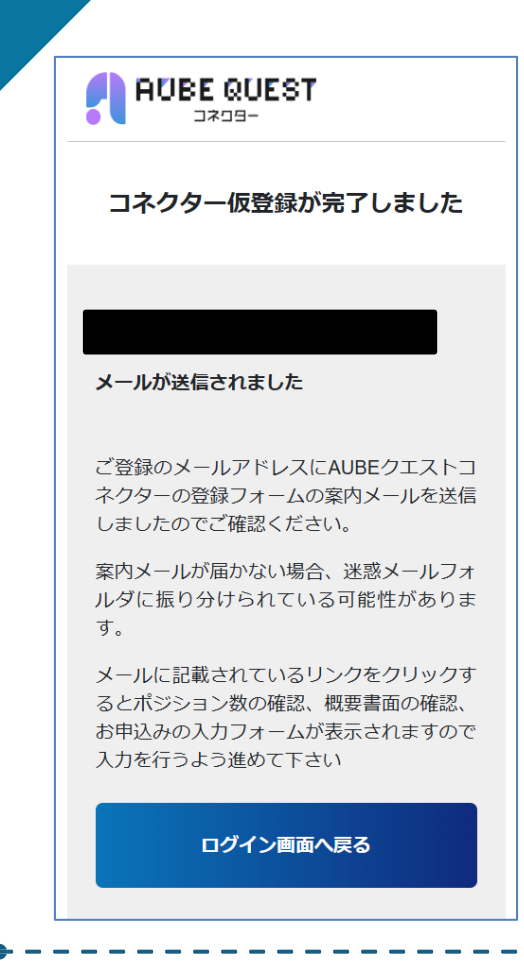

左図の画面になり、 入力したメールアドレス宛に 仮登録完了メールが送信される

件名:AUBEクエストコネクタープランの登録手続きのご案内

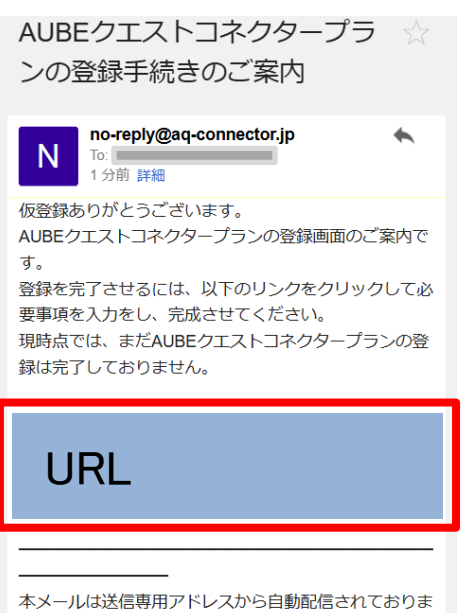

本メールは送信専用アドレスから自動配信されております。 す。 ご返信いただいても回答はできませんので、あらかじめ

こ返信いたたいても回答はできませんので、あらかしめ ご了承ください。

このメールの内容にお心当たりのない方は、お手数です

届いたメール(本文内)のURL をタップし、本登録画面に進む

| AUBE QUEST<br>コネコヨー<br>ログイン |
|-----------------------------|
| メールアドレス                     |
|                             |
| パスワード                       |
| Ø                           |
|                             |
| ログイン                        |
| <u>パスワードを忘れた方はこちら</u>       |
| お問い合わせ                      |

仮登録で登録したメールアドレス とパスワードを入力

入力後「ログイン」をタップ

| ポジション数選択                                                    |
|-------------------------------------------------------------|
| 申込みを希望するポジション数を選択くださ<br>い。<br>2ポジション目以降は後ほど登録することも<br>可能です。 |
| ポジション数<br>1 ~                                               |
| 登録する                                                        |

コネクタープランの申込希望の ポジション数を選択し、「登録する」 をタップ

●「1ポジション」登録した場合 1つのメインポジション

●「3ポジション」登録した場合 1つのメインポジションと 2つのサブポジション

コネクタープラン登録手順

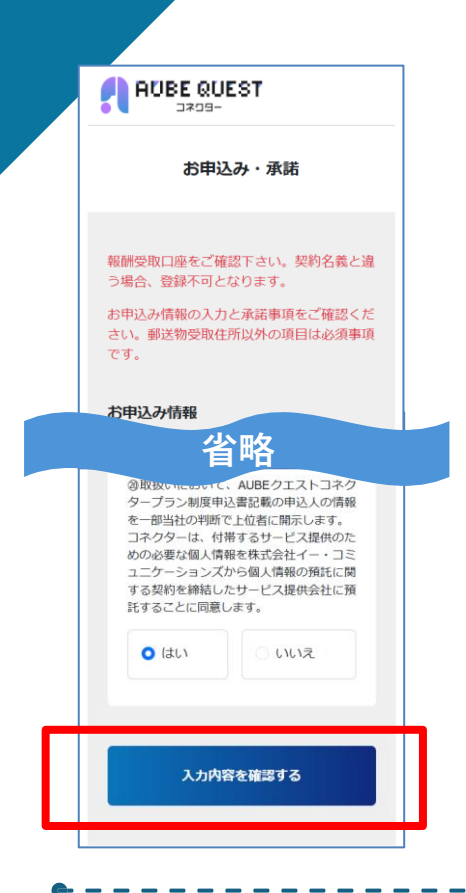

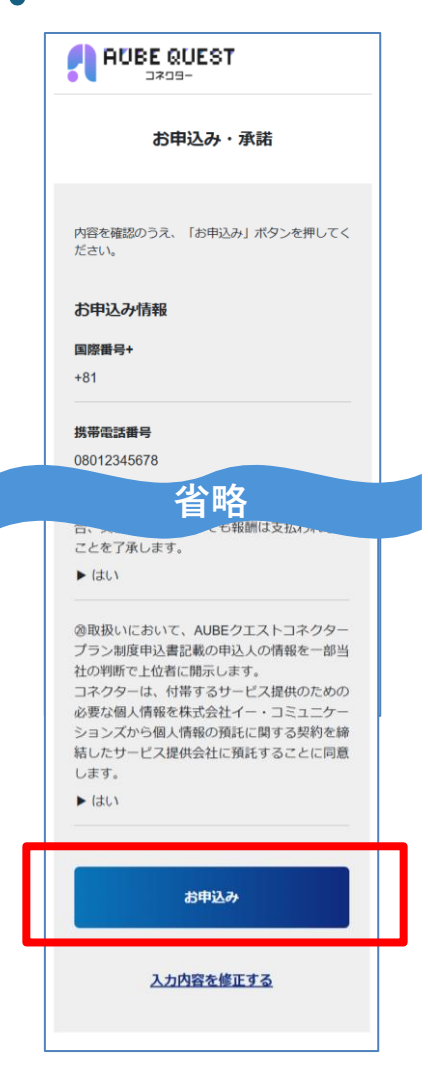

### 申込み情報を入力する

ページ下段には「AUBEクエスト コネクタープランに関する承諾」が あるので、各項目を確認し、問題 なければ「はい」を選択する

すべてに回答したら、ページ下部の 「入力内容を確認する」をタップ

前ページで入力した情報に間違いが ないか確認する

問題なければ「お申込み」をタップ

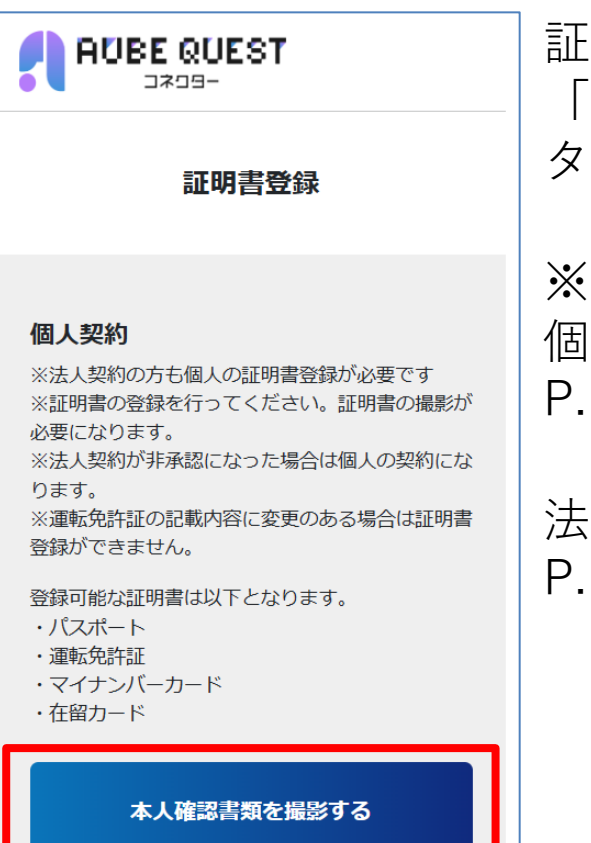

ポジションを契約する

証明書登録の画面にて、 「本人確認書類を撮影する」を タップ

個人で登録を行う場合はP.16~ P.18までを実施してください

法人で登録を行う場合はP.16~ P.19までを実施してください

コネクタープラン登録手順

「撮影画面へ」をタップ

| <ul> <li>本人確認</li> <li>o1</li> <li>うう話OCR</li> <li>ガイド枠に合わせて撮影しましょう</li> </ul> |
|--------------------------------------------------------------------------------|
|                                                                                |
| <b>過影画面へ</b>                                                                   |

# よくたい公的身分証を選択しましょう。 撮影したい公的身分証を選択しましょう。 「「」」」」 マイナンバーカード 「」」」 日本国バスボート

本人確認で撮影する公的身分証 をタップ

コネクタープラン登録手順

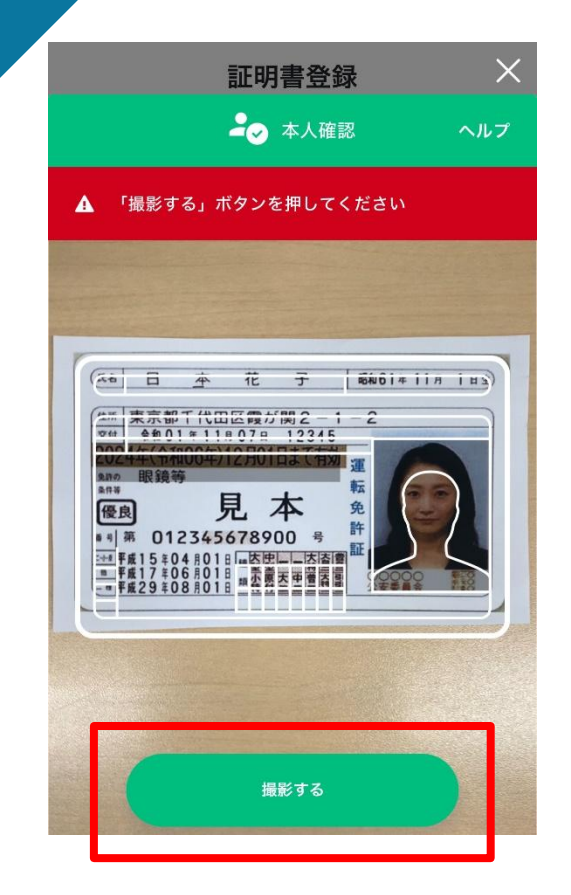

「運転免許証」を選択した場合

運転免許証の表面をカメラに 表示されている白枠に合わせ、 「撮影する」をタップ

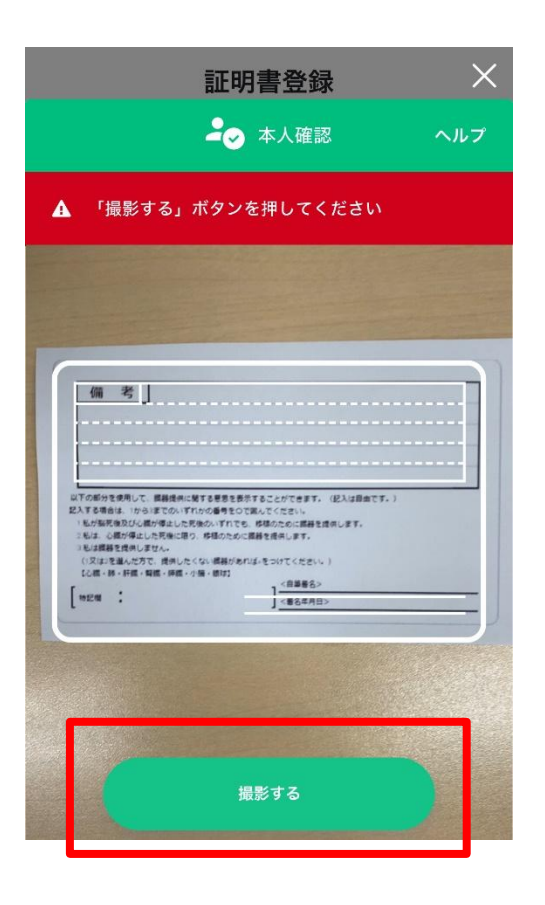

運転免許証の裏面をカメラに 表示されている白枠に合わせ、 「撮影する」をタップ

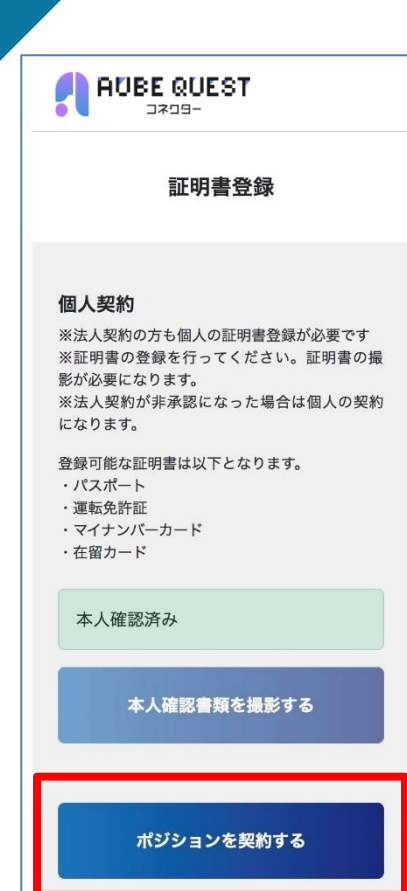

証明書登録画面に 「本人確認済み」が表示されて いれば、KYC完了

「ポジションを契約する」を タップ

| 本人確認済み                                         |                                 |
|------------------------------------------------|---------------------------------|
| 本人確認                                           | 曹類を撮影する                         |
| 法人契約<br>登録可能な証明書はよ<br>・発行後3ヶ月以内の<br>全部証明書)の全ペー | 以下となります。<br>D登記事項証明書(履歴事項<br>−ジ |
| No. 1<br>ファイルを選択<br>No. 2                      | image.jpg                       |
| ファイルを選択                                        | image.jpg<br>合略                 |
| No. 10<br>ファイルを選択                              | ファイル未選択                         |
| 本人確認をはじめる                                      |                                 |

| 【法人の場合】  |         |
|----------|---------|
| 本人確認完了後、 | 法人契約に   |
| 必要な証明書の写 | 『真ファイルを |
| アップロードする | )       |

アップロード完了後、 「本人確認をはじめる」を選択

| 証明書アップロード完了                                                                                                  |
|----------------------------------------------------------------------------------------------------|
| 現在、弊社で法人登録の内容確認のためお<br>時間をいただいております。<br>確認が終了いたしましたら結果をメールに<br>てご連絡させていただきます。<br>その後の手続きがございますのでご確認く<br>ださい。 |
| ログイン画面へ戻る                                                                                                    |

【法人の場合】 アップロード完了後、 法人登録の確認が行われます 結果が出ましたら登録いただいた メールアドレス宛に通知されます

※法人登録の場合は、個人に比べ 結果がでるまでに時間がかかります

※法人登録の証明が失敗した場合は 自動的に個人での登録となります

| ポジション契約                                                                                                    |  |  |
|----------------------------------------------------------------------------------------------------|--|--|
| AUBE クエストディール配布先のAUBEクエストID<br>をご入力下さい。<br>ここで入力されたAUBEクエストID(ゲームのID)<br>とコネクターIDが連結され報酬計算の対象となりま<br>す。<br>報酬取得権利確定課金の計算対象はこのポジション<br>及び、このポジションから始まるパーソナルグルー<br>プとなります。<br>サブポジションはポジション管理画面より、個別で<br>決済する事も可能です。 |  |  |
| メインボジション ※必ず決済してください<br>AUBEクエストID<br>AUBEクエストに登録したメールアドレ;                                                                                                    |  |  |
| サブポジション1                                                                                                    |  |  |
|                                                                                                    |  |  |
| AUBEクエストに登録したメールアドレ;                                                                                                    |  |  |
| サブポジション2                                                                                                    |  |  |
| AUBEクエストID                                                                                                    |  |  |
| AUBEクエストに登録したメールアドレ;                                                                                                    |  |  |
|                                                                                                    |  |  |
| お申込みへ                                                                                                    |  |  |
| <u>ポジション選択をやり直す</u>                                                                                                    |  |  |

ポジション選択画面にて、 選択した申込ポジション数に応じ て、下記情報を入力

 ①AUBEクエストID:
 AUBEクエストログイン後のマイページ に表示される、
 ハイフンを含めた12桁の数字 (例:1234-5678-9012)

②AUBEクエストのアカウント 作成時に登録したメールアドレス

入力が完了したら、「お申込みへ」 をタップ

※既にAUBEクエストコネクター プランに登録しているAUBE クエストIDは使用できません

コネクタープラン登録手順

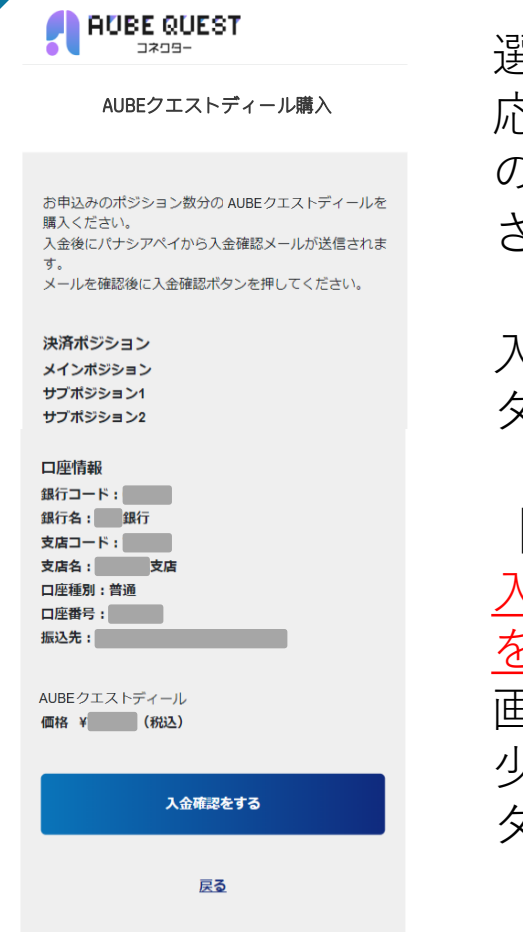

| 選択した申込ポジション数に   |
|-----------------|
| 応じたAUBEクエストディール |
| の購入金額を、購入画面に表示  |
| されている口座情報先に入金   |

入金後、「入金確認をする」を タップ

【注意】 <u>入金確認には30分以上お時間</u> <u>をいただく場合があります</u> 画面が切り替わらない場合は、 少し時間を空けてからボタンを タップしてください

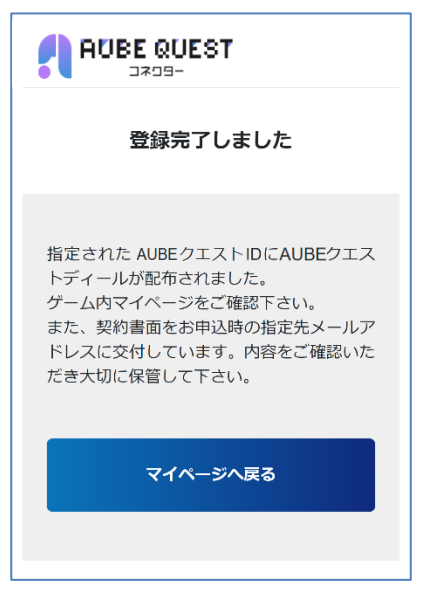

入金の確認が完了したら、 左図の画面が表示される (この画面で登録作業は完了)

## 

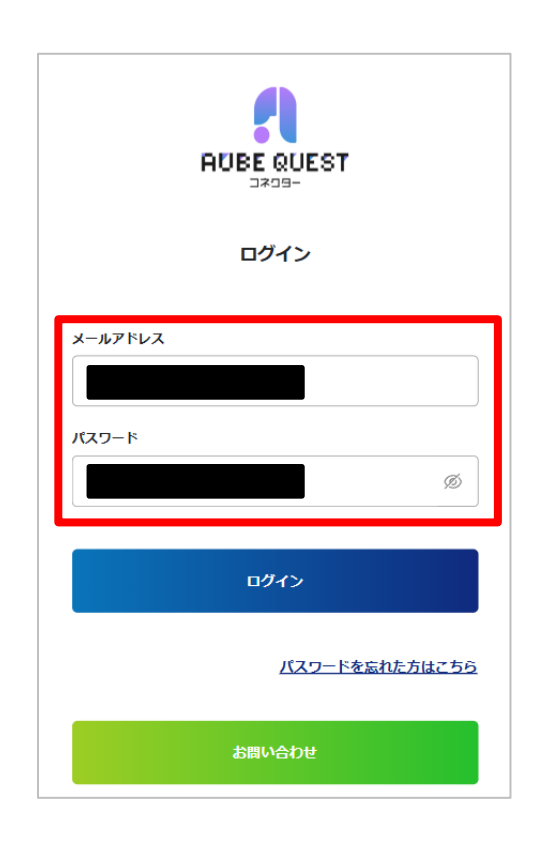

ログイン

利用援約 特部法に基づく表示 プライバシーポリシー Copyright © 株式会社イー・コミュニターションズ All Rights Reserved.

> 登録したメールアドレスと パスワードを入力

入力後「ログイン」をタップ

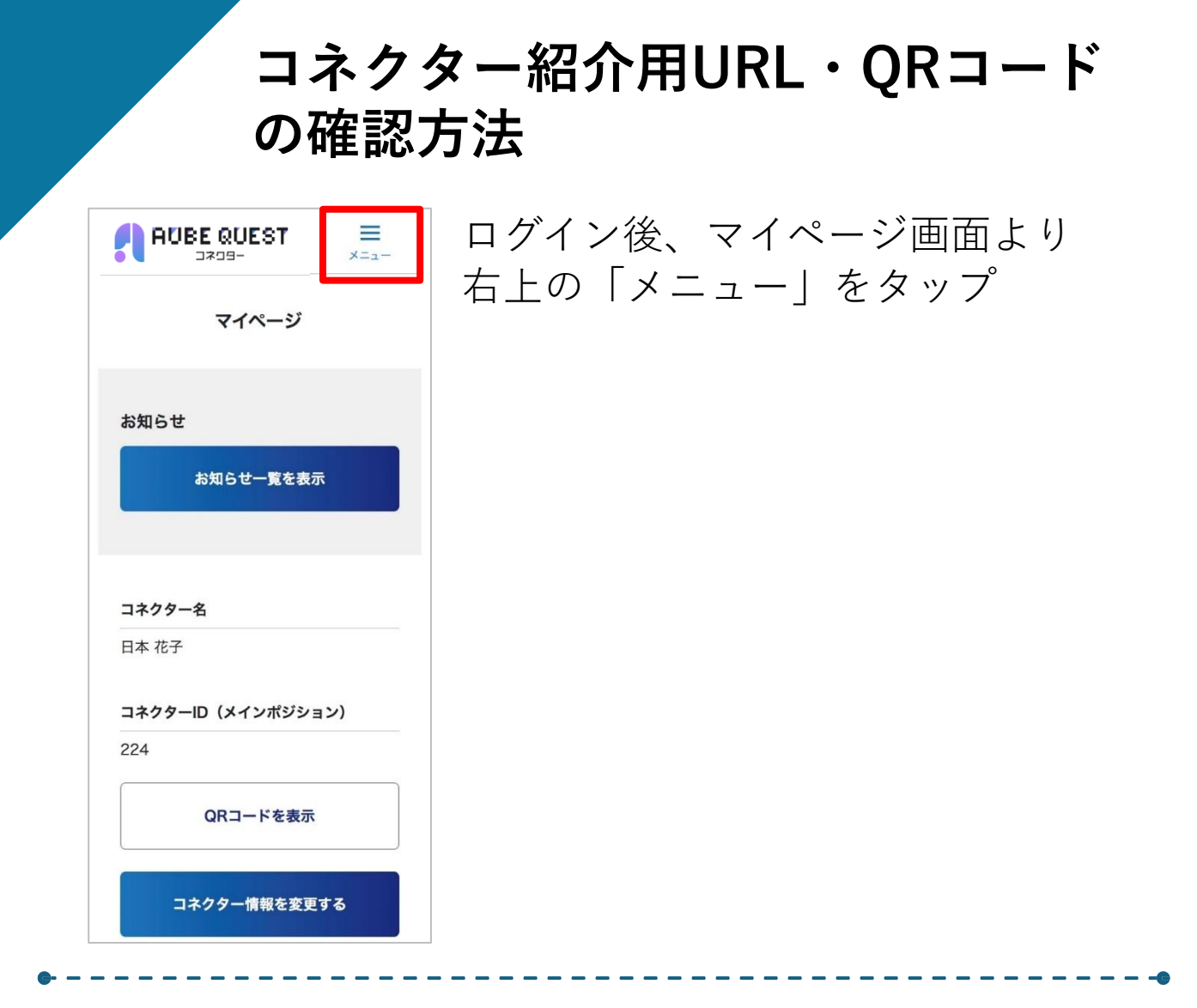

|          | -ETK    | ×<br>೭೮೩ |
|----------|---------|----------|
| マイページ    |         | >        |
| お知らせ     |         | >        |
| 組織管理     |         | >        |
| コネクター登録・ | ポジション管理 | >        |
| 決済履歴     |         | >        |
| 書類管理     |         | >        |
| お問い合わせ   |         | >        |
| ログアウト    |         | >        |

メニュー画面から 「コネクター登録・ポジション管理」 をタップ

# コネクター紹介用URL・QRコード の確認方法

|                                                                                                    | -=_×                 |  |
|----------------------------------------------------------------------------------------------------|----------------------|--|
| コネクター登録・ポジション管理                                                                                                    |                      |  |
|                                                                                                    |                      |  |
| コネクター登録                                                                                                    | >                    |  |
| 名義変更管理                                                                                                    | >                    |  |
| 組織管理                                                                                                    | >                    |  |
| ポジション一覧                                                                                                    |                      |  |
| メインポジション                                                                                                    |                      |  |
| コネクターID                                                                                                    | _                    |  |
| 18                                                                                                    | _                    |  |
| コネクター紹介用URL(左系列)<br>https://stg.aq-<br>connector.jp/summarySelect/invite/3332<br>252f53be6b17afd30bb41a34cff2db31e6<br>c16704d46c0dd8da7152dfef0188256a8<br>d42880f99a79973e | 2c26<br>614d<br>0e63 |  |
|                                                                                                    |                      |  |
| 紹介用QRコードを表示(左系列)                                                                                                    |                      |  |
| コネクター紹介用URL( <mark>右系列)</mark>                                                                                                    |                      |  |
| https://stg.aq-<br>connector.jp/summarySelect/invite/3332<br>252f53be6b17afd30bb41a34cff2db31e6                                                                              | 2c26<br>614d         |  |

c16704d46c0dd8da7152b1027e26838bf8d4

5a2336c940294d77

紹介用QRコードを表示(右系列)

コネクター登録・ポジション管理画面 より、ポジション一覧を確認

<u>紹介ポジションを左系列、右系列に</u> <u>分けて紐づけすることが可能</u> **青枠**の「コネクター紹介用URL」の 項目から、紐づけたい系列の項目を確認

赤枠の各ボタンを押して、コネクター プランの紹介用URLを表示
----・リンクをコピーする:

クリップボードに紹介用URLがコピーされます。 コピーしたURLはメールやメッセージなどに 貼り付けることができます。

・紹介用QRコードを表示 画面にQRコードの画像が表示されます。 QRコードを読み取ると、紹介用URLにアクセス できます。

※注意

「<u>ユーザー紹介用URL</u>」という項目が ありますが、こちらはAUBEクエストの 紹介用URLであり、

<u>コネクタープランの紹介用URLではあり</u> <u>ません。</u>